## PAS Inpatient - Entering Estimated Time of Discharge

## **Entering Estimated Time of Discharge**

Estimated Time of Discharge can be entered from the PAS IP Basic menu

## Inpatient Stay Movements (H I S M)

- Enter the patient number and return. The patients name will be displayed and the number 1 will be flashing in the bottom right to the screen. Press the Return or Enter key to take you to the Inpatient Stay Movements screen.
- From the action prompts select Other Change (O C).
- Select Change (C) and return through the data fields until you reach the **Est. Time Discharge** field.
- Enter the estimated time use the 24 hour clock format e.g. 2 pm would be entered as 1 4 0 0
- Continue pressing the return key to the bottom of the screen, type Ay and press the return key to Accept the details.

Online URL: https://elearning.cornwall.nhs.uk/site/kb/article.php?id=104